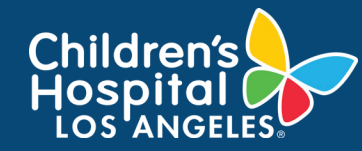

#### CoreConnect, CHLA's Facility Billing System: Request Training Job Aid

### **INSTRUCTIONS**

- 1. Log into CoreConnect.
  - FOR INTERNAL USERS: If you have a CHLA email and password, select CHLA Domain Username (Okta single sign on) to sign in.
  - FOR EXTERNAL USERS: If you do <u>not</u> have a CHLA email and password, select **Priority** Software Account (email address and unique password) to sign in.

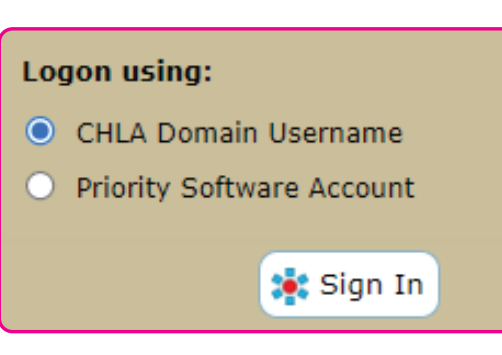

2. Select the **facility** from the right corner.

| Activity Accounting Settings<br>Dashboards | Invoices<br>Billing                                                                                                | Scheduling | Invoice / Quote #<br>Project<br>Quick Find |  | Facility:       Cellular Imaging Core (CI)       -         Ø       CHILDREN'S HOSPITAL (CHLA)       -         BS = Biostatistics Core       -       -         CI = Cellular Imaging Core       -       -         ECV = Extracelluar Vesicle Core       -       -         FACS = Flow Cytometry (FACS) Core       -       -         HumanMRI = Human MRI       -       -         NEUROP = Neuropsychology Core       -       - |  |
|--------------------------------------------|----------------------------------------------------------------------------------------------------|------------|--------------------------------------------|--|----------------------------------------------------------------------------------------------------|--|
| FBS User Activity Das                      | SAI = Small Animal Imaging Core<br>SC2 = Single Cell, Sequencing, and CyTOF Core<br>SCA = Stem Cell Analytics Core |            |                                            |  |                                                                                                    |  |

3. Confirm that the **correct PI Lab** is selected if you are a member of more than one lab.

| ļ | Activity Accounting Settings | Invoices Schedul  | Products   | Invoice / Quote # | You are viewing activity for PI:<br>Butler, Haley (102)<br>PI, Sample (503) |
|---|------------------------------|-------------------|------------|-------------------|-----------------------------------------------------------------------------|
|   | Dashboards                   | Billing Schedulin | g Ordering | Quick Find        |                                                                             |

4. Scroll down to the Available Resources to Schedule section. Click **Request Training** that corresponds to the desired resource.

| Available Resources to Schedule                                  |                  |  |  |  |  |  |
|------------------------------------------------------------------|------------------|--|--|--|--|--|
| You can Schedule or Request Training on the following resources: |                  |  |  |  |  |  |
| Resource Description                                             | Actions          |  |  |  |  |  |
| 2D_WORKSTATION 🥑 2D workstation                                  | Request Training |  |  |  |  |  |
| 3D_WORKSTATION 🥏 3D Workstation                                  | Request Training |  |  |  |  |  |
| LAVISION 📿 LaVision lightsheet                                   | Request Training |  |  |  |  |  |

1

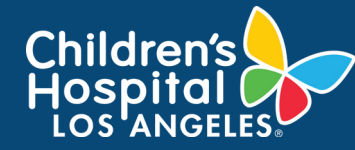

# CoreConnect, CHLA's Facility Billing System: Request Training Job Aid

5. A pop up will display on the screen. Click on **Request Training** to send an email notification to the Core.

|    | Training F                                                                                                    | Requirements X                                                                                                    |
|----|----------------------------------------------------------------------------------------------------|----------------------------------------------------------------------------------------------------|
|    | Request Training<br>This resource requires the followi                                                                                        | ing training / certification requirements:                                                                                                    |
| 6. | Another pop up will appear on the screen.<br>Please enter any pertinent <b>comments</b> and<br>then click <b>OK</b> .                         | Resource Training Appointment         Image: Please add any additional info that you need us to know in the message field below. Thank you!         Image: Image: Im |
| 7. | Another pop up will appear on the screen.<br>Click <b>Yes</b> to confirm.                                                                     | OK Cancel Confirm Status Change Additional info: I need training completed by October 1st, 2021. This is a test. Yes No                                                                                                    |
| 8. | Another pop up will appear on the screen.<br>Click <b>OK</b> to exit the pop up. Your Training<br>Request has been sent to the Core Facility. | Request Training Request Training Email have been sent. OK                                                                                                    |

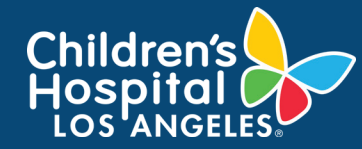

# CoreConnect, CHLA's Facility Billing System: Request Training Job Aid

### **NEED SUPPORT?**

If you need assistance with CoreConnect specifically related to booking or scheduling a Core service, please contact the respective Core. Core contact information may be located at <u>https://www.chla.org/research/core-facilities</u>.

Visit <u>CoreConnect SharePoint</u> for more Quick Guides. If you are experiencing technical errors or glitches, please contact at <u>Cores@chla.usc.edu</u>.